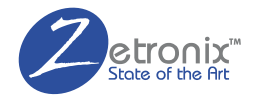

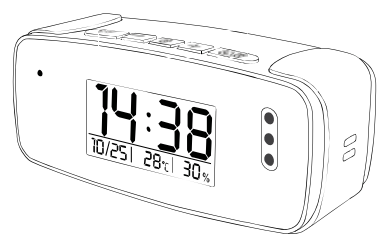

# z**Clock**-4000W

## USER MANUAL

TinyCam PRO

## IN THE BOX

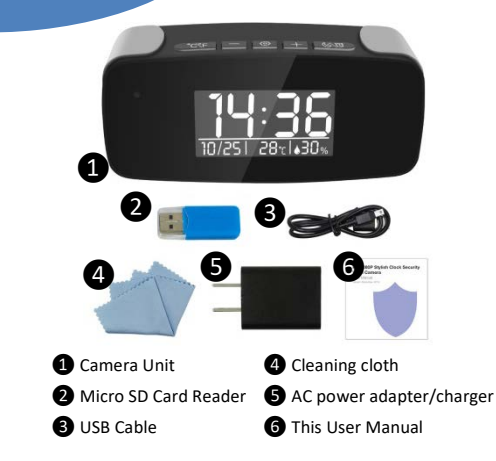

## DIAGRAM

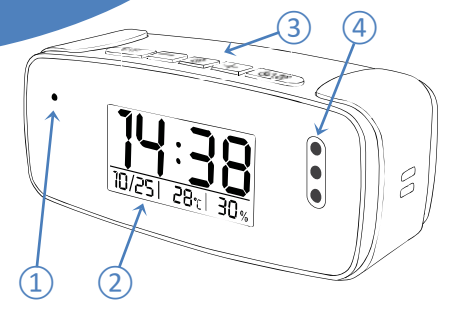

- 1) Hidden camera USB/Charge Port
- Clock display
- ③ Clock controls
- ④ Night vision IR Emitters

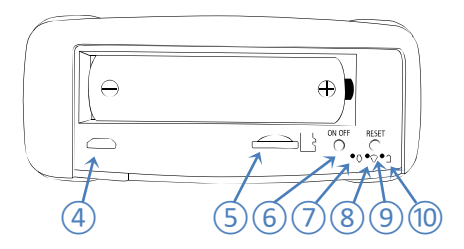

- ④ USB/Charge Port
- (5) MicroSD Card Slot
- 6 Camera function ON/OFF Button
- ⑦ Camera ON/OFF indicator light
- (8) Wi-Fi Indicator light
- 9 Reset Switch
- 10 Charge Indicator Light

Download Free App **TinyCam Pro** from App Store or Google Play.

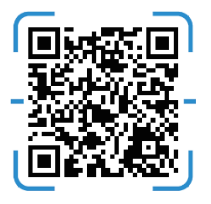

Scan this QR code with your phone to download the **TinyCam PRO** app.

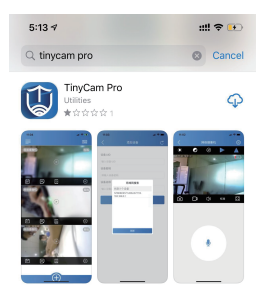

## Power Up

Take off the back cover and pull out the battery insulator, Press and hold ON/OFF switch for 2 seconds, wait for the power indicator light to turn on and Wi-Fi indicator to turn green.

## Connect to Camera's Wi-Fi

Open your smartphone settings, search and connect to the Wi-Fi wireless signal with the name starting with "HCAM-" OR "AIS..."

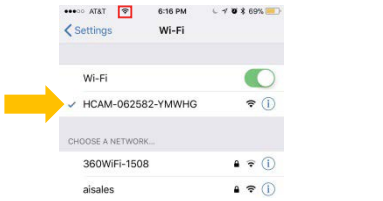

Wait for the Wi-Fi to connect, and the phone's status bar to appear showing the Wi-Fi symbol:

## Add the Camera in the App

Enter the app and add icon (+) to add a camera device

Tap LAN search and select the first device found.

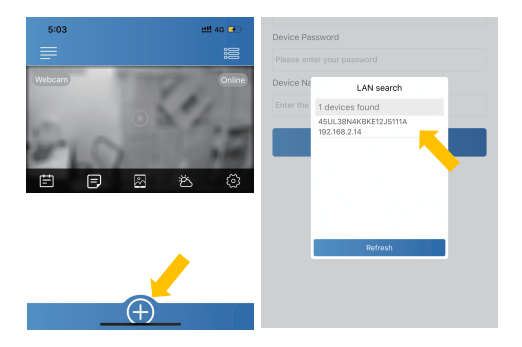

Hint: Please alow "TinyCam" to access your location while you are using the app.

Back on the main menu you should see a new camera icon preview.

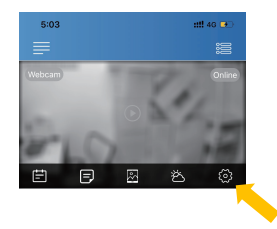

By tapping the screen you will see a live feed from the camera, but you still connected via your local network. Next we need to setup remote access to the camera.

## Hit the settings icon () then select Wi-Fi Config, select your local Wi-Fi network and input your WiFi password.

| 12:07                                    | ::!! 46 💽   | 5:27                                                     | ::: 🗢 🗈      |
|------------------------------------------|-------------|----------------------------------------------------------|--------------|
|                                          | ŵ           | < Wifi Se                                                |              |
| Device UID:45UL38N4Ki<br>Device QR code: | BKE12J5111A | Please enter will name<br>Please enter the will password |              |
| Device Name Office                       |             | Tips: 5G WiFi connection is not a                        | upported yet |
| Device Password                          |             | ChinaNet-WiFi5-7349                                      | <b>•</b>     |
|                                          |             | elecpark                                                 |              |
| Wi-Fi Config                             | >           | XCY999                                                   |              |
| Alarm Config                             |             | Yan                                                      |              |
| Micro SD Card Config                     | >           |                                                          |              |
| Working Indicator                        |             | 329                                                      |              |
| Device Time Zone                         | >           | Hidden network or other net                              | work         |
| Firmware Update                          | >           |                                                          |              |
|                                          |             |                                                          |              |
| Restart The Device                       |             | Ne                                                       | đ            |

Quit the app, connect your phone back to the local WiFi, and then reopne the App.

You should now be able to watch videos live remotely.

You may change the cameras name and set up an access password under settings. The default password (old) is **888888.** 

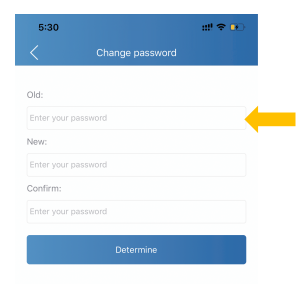

## APP INTRODUCTION

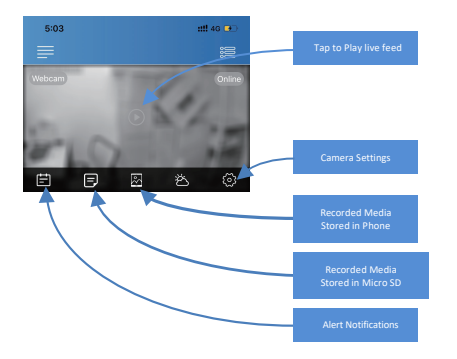

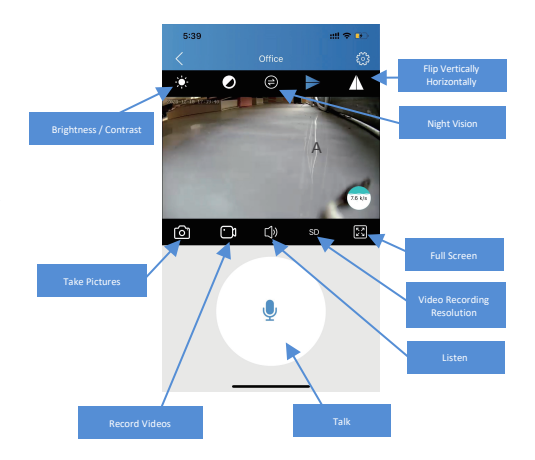

| 12:07            |                                       | ::!! 4         | G 💶   |
|------------------|---------------------------------------|----------------|-------|
|                  |                                       |                |       |
| 2                | Device UID:45UL38N<br>Device QR code: | 1KBKE12J8      | 5111A |
| Device Name      | Office                                | 0              |       |
| Device Password  |                                       | 2              |       |
|                  |                                       |                |       |
| Wi-Fi Config     |                                       | 3              | >     |
| Alarm Config     |                                       | 4              | >     |
| Micro SD Card C  | onfig                                 | 5              | >     |
| Working Indicate | e                                     | 6              |       |
| Device Time Zon  | e                                     | $\overline{O}$ | >     |
| Firmware Update  |                                       | 8              | >     |
|                  |                                       |                |       |
|                  | Restart The Device                    |                |       |

① Share camera by QR code.

- (2) Camera ID and Password
- ③ Wi-Fi settings
- ④ Alert Motion activation sensitivity settings.
- (5) Local recording to MicroSD card configuration
- 6 Turn LED indicator on/off
- ⑦ Set your timezone for correct time display
- Opdate camera firlmare via app

## LOCAL RECORDING SETUP

Local recording allows for recording media to a MicroSD card installed in the zClock-4000W.

First, please install a MicroSD card in the card slot (5) on the back of the clock.

Go to settings from the menu camera, and then select Micro SD Card Config.

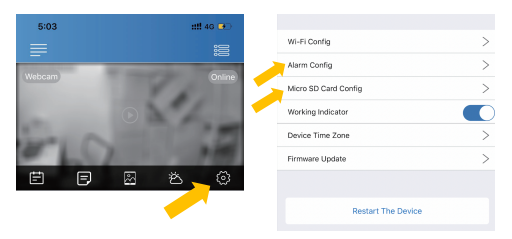

Checkmark the Full time recording to continually record video to the memory card.

You can also set the video file segment length under Recording length.

To record on motion activation only, checkmark Alarm recording instead.

Anytime motion is detected you will receive an alert on your phone, a snapshot will be taken and video will record for the specified Recording length time.

The Time-lapse video option records video in ultra-low frame rate

| You can use the app to review the media recorded to the card, but you |  |  |
|-----------------------------------------------------------------------|--|--|
| can also connect the memory card to your computer and view it there.  |  |  |
| We recommend using the free VLC Media player to play back media in    |  |  |
| your computer. Download from http://www.videolan.org.                 |  |  |

| < Micro SD Car             | d Setting Confirm |
|----------------------------|-------------------|
| Micro SD Card capacity     | 60807 M/61053 M   |
| Unistall SD card           | >                 |
| Format SD card             | >                 |
| Stop recording             |                   |
| Full time recording        |                   |
| Recording length           | 180Second >       |
| Alarm recording            |                   |
| Alarm recording length     | 60Second >        |
| Time-lapse video           |                   |
| Time-lapse video recording | 1Hour >           |

## **CLOCK FUNCTION**

| °C%F | Press to change temperature<br>display in between <b>Fahrenheit</b><br>and <b>Celsius</b> , Press and hold to<br>shut off display. |
|------|----------------------------------------------------------------------------------------------------|
| -+   | Increase/decrease number values                                                                                                    |
| ŵ    | Time and Alarm setup                                                                                                    |
| C/C  | Press to Snooze, Press and hold to turn alarm on/off.                                                                              |

## Specifications:

| Resolution                      | 1 Mega CMOS                          |
|---------------------------------|--------------------------------------|
| Video pixel in phone            | Max 1920*1080                        |
| Video pixel in card             | 1080*720                             |
| Frame Rate                      | 25FPS                                |
| Compressed format               | H.264                                |
| Viewing angle                   | 120 Degree                           |
| Type of memory card             | TF card > = Class 4/10 and HC marked |
| Maximum capacity of memory card | 128GB                                |
| PC operation system             | Windows 7, 8 / Mac OS X              |
| Playback software               | VLC Player / SMPlayer                |
| Mobile phone operation system   | Android / iOS                        |
| Web browser                     | IE+ ,Chrome, Firefox                 |
| Power consumption               | 300MA/3.7V                           |
| Recording storage rate          | ~20MB per Minute                     |
| Working time in day time        | Around 8 hours                       |
| Working time in night time      | Around 3 hours                       |
| Charging time                   | 3-4 hours                            |
| Power adapter                   | 5V / 2A                              |

Most issues can be solved by resetting the device and the Wi-Fi:

- Unplug camera from the AC charger, and disconnect the battery for 1 minute, then plug it back in.
- Turn on camera and wait 1 minute, press and hold the reset switch (9) for 10 seconds.

#### Time display is not stable or always blinking.

Battery may be low, please try charging it.

### Unable to get device Wi-Fi signal.

- A. Check that the power adaptor is connected.
- B. Remove the battery for 30 seconds, plug it back in and wait 1 minute.
- C. Press and hold the reset switch (9) for 10 seconds, wait then 1 minute.
- D. Turn off the camera by pressing the button on the back (6), then turn it on again;
- E. Restart you smartphone's Wi-Fi for a minute then turn it back on to search again.

#### Can't add or set camera after connected to Wi-Fi.

Please wait for the phone status bar appear Wi-Fi symbol, then to do follow settings.

#### The live video screen shows up black and a searching circle spins in center but nothing ever displays.

If camera's Wi-Fi speed is slow, please wait 10-30 seconds for live video appear; Select top right 480p resolution to check for lower stream rate.

#### Live video jitters or unclear.

The Wi-Fi data rate may not be fast enough for live video stream. Try changing the resolution to 480p or a different network.

#### Camera keeps disconnecting from Wi-Fi.

Make sure camera inside the range of good Wi-Fi signal; Ensure the battery has a good charge or the camera is powered to the AC charger.

#### Forgot the camera's password.

Turn on camera and wait 1 minute, press and hold the reset switch (9) for 10 seconds. The password will reset to "888888". The camera will restart in about 1 minute.

#### The App is similar but not exactly the same as in the manual.

The App is frequently updated with better interface and function.